## Academic Information Center Guidance for international students

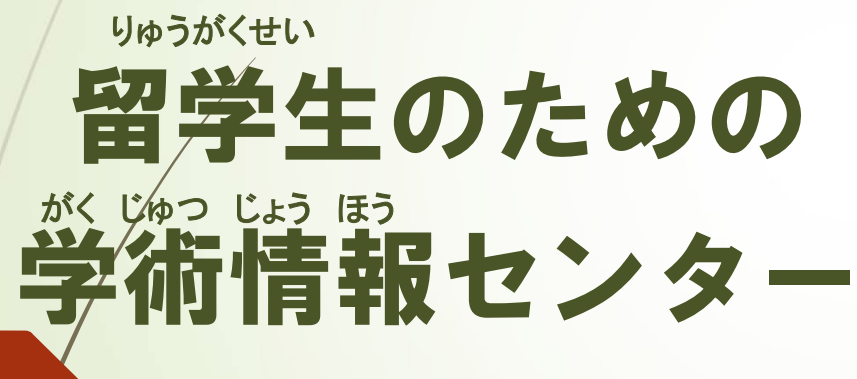

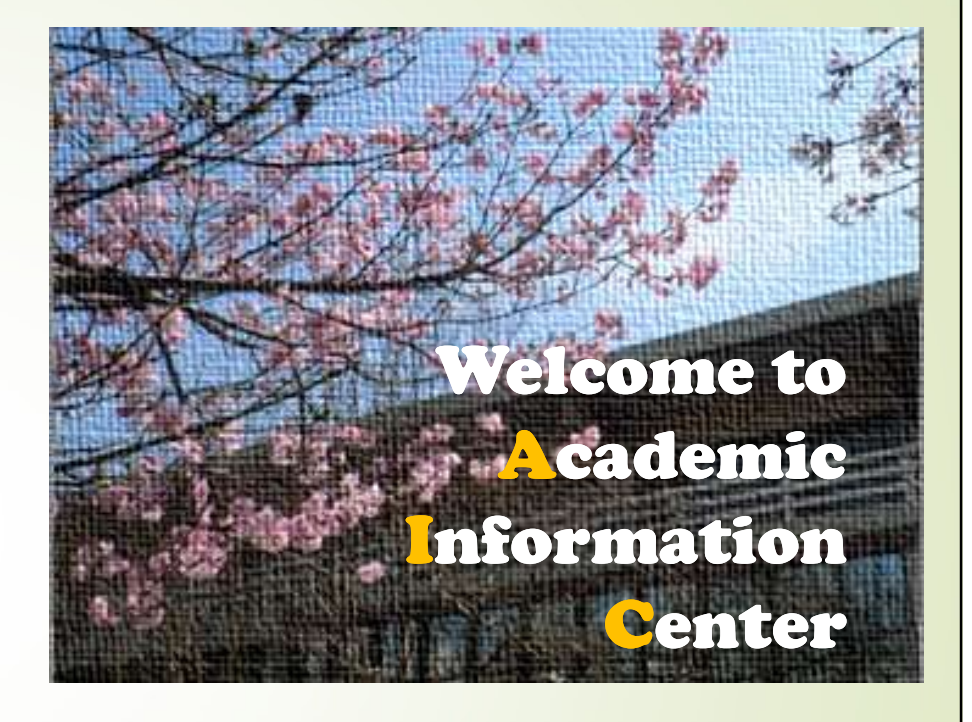

ガイダンス

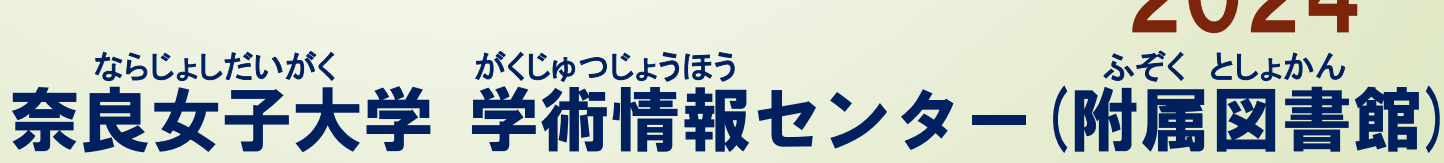

|                                                                                                    |                                                                          | 9 Oper                                       | ning hou                                        | rs                   |        |  |
|----------------------------------------------------------------------------------------------------|--------------------------------------------------------------------------|----------------------------------------------|-------------------------------------------------|----------------------|--------|--|
| 2                                                                                                    |                                                                          | げつ きん<br>月~金<br>Weekdays                     | لخ<br>ل<br>Sat.                                 | にち<br>日<br>Sun.      |        |  |
|                                                                                                    | じゅぎょうきかんちゅう<br>授業期間中<br>Semester                                         | 9:00<br>$\sim$ 21:00                         | $10:00\ {\sim}17:00$                            | $13:00 \ \sim 17:00$ |        |  |
|                                                                                                    | <sup>きゅうぎょう きかん ちゅう</sup><br>休業期間中<br>summer & spring<br>vacation period | 9:00<br>$\sim$ 17:00                         | $10:00 \\ \sim 17:00$                           | Closed               |        |  |
| ※ グローバルコモンズ, 学習ブース, ITコモンズの利用時間は閉館時間の<br>30分前までです Global Commons Learning Booth IT Commons can be<br>used up to 30 minutes before closing time. |                                                                          |                                              |                                                 |                      |        |  |
| ど。<br>、<br>、<br>、<br>、<br>、<br>、<br>、<br>、<br>、<br>、<br>、<br>、<br>、                                                                             | っぽうきばん<br>報基盤センターの<br>ening hours for Inform                             | ラローロー ビカル へいじう<br>受付時間:平日9<br>mation Technol | ): <b>00-17</b> : <b>00</b><br>ogy Center : 9:0 | 00-17:00(Week        | (days) |  |

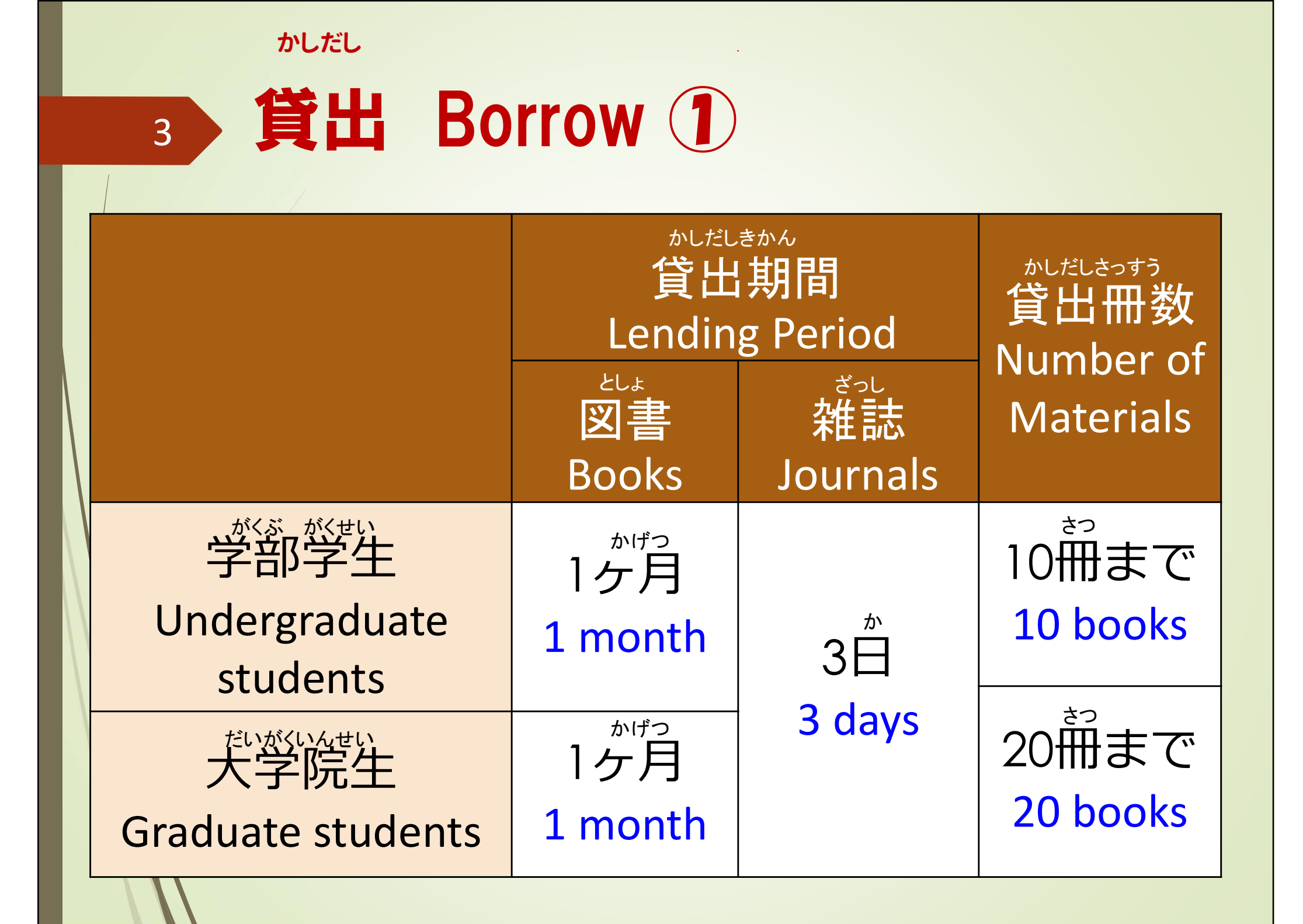

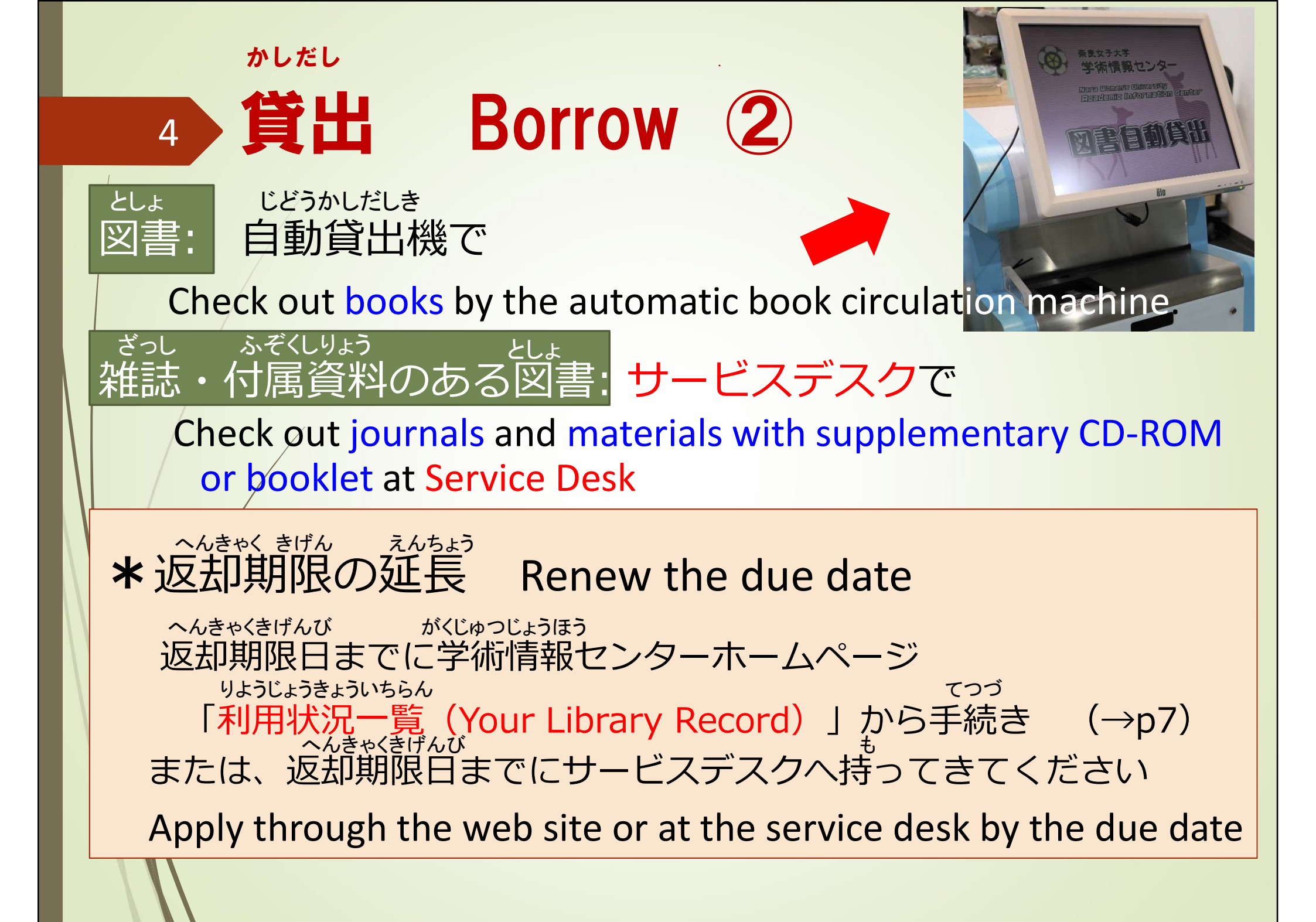

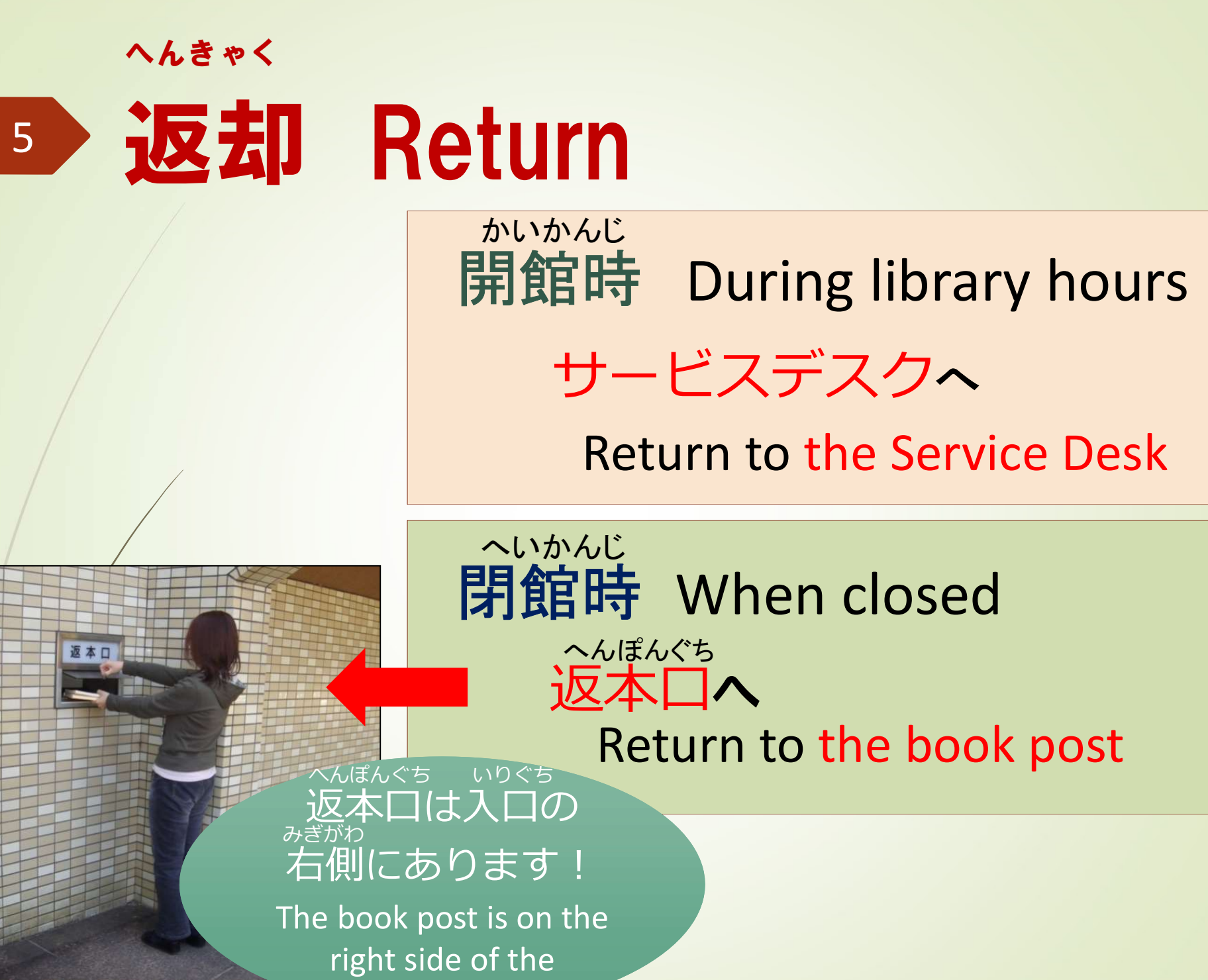

entrance

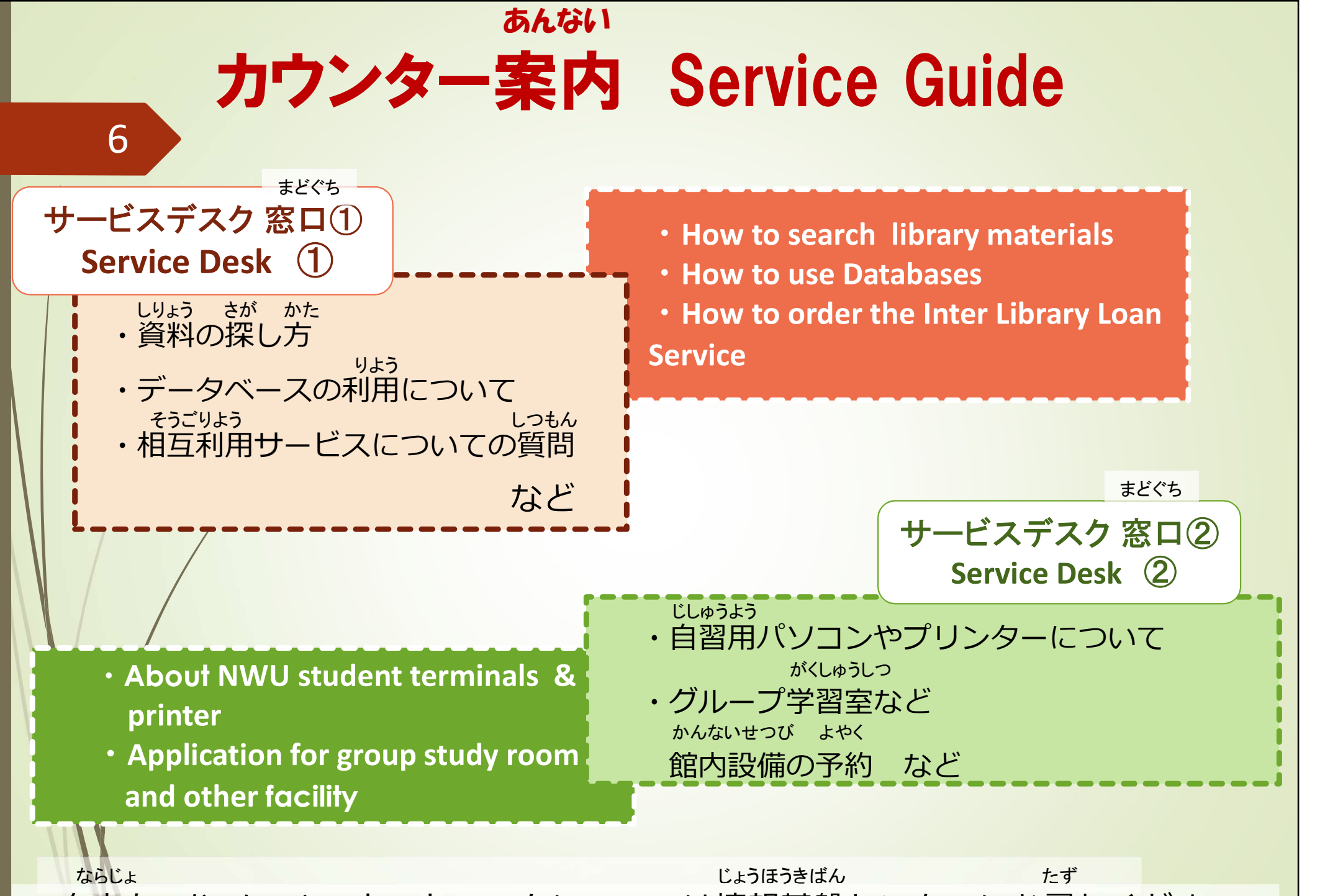

★奈良女IDやメール、ネットワークについては情報基盤センターにお尋ねください Please ask to Information Technology Center about User ID, Mail and network.

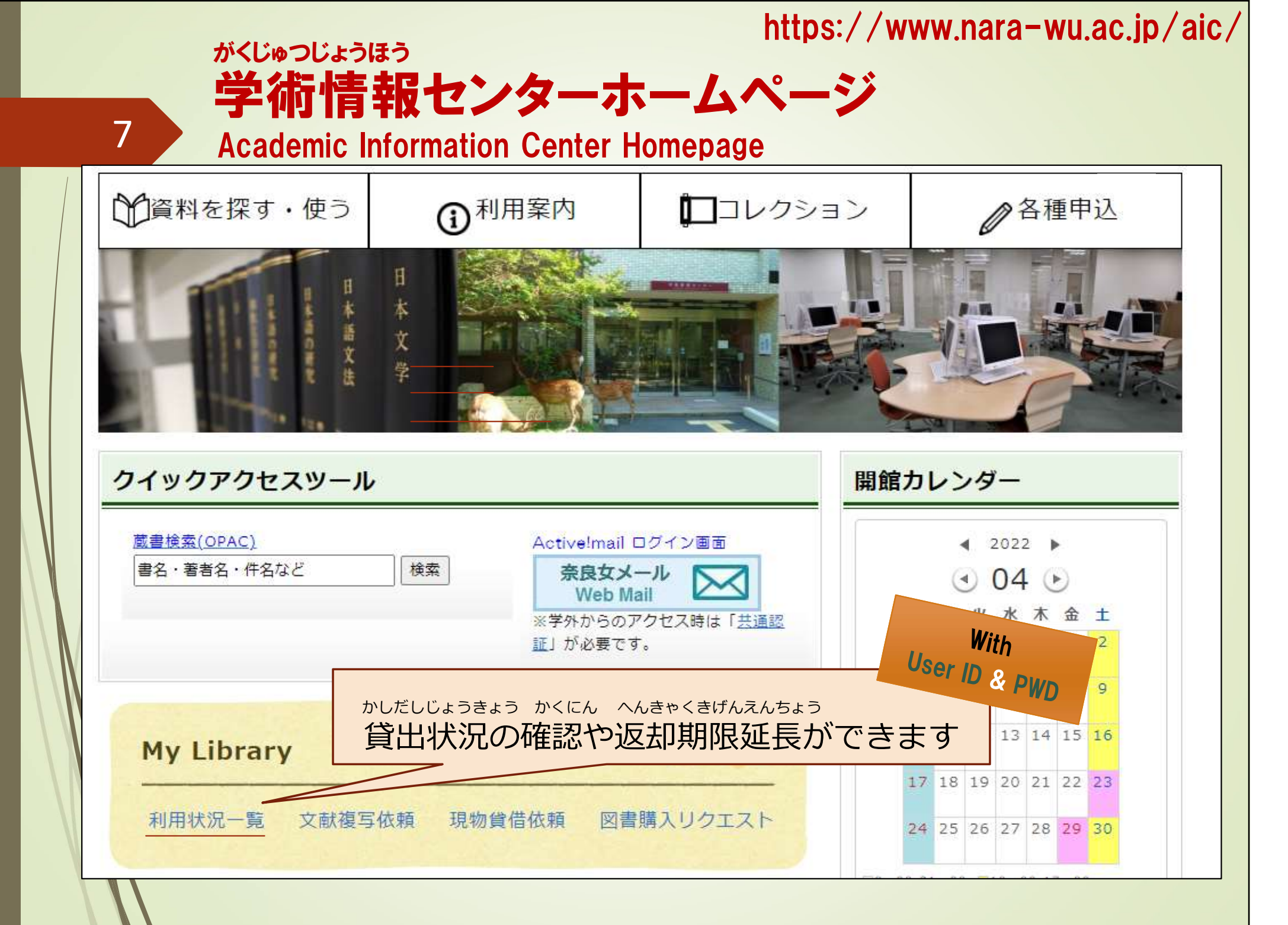

ぞうしょ けんさく

\C

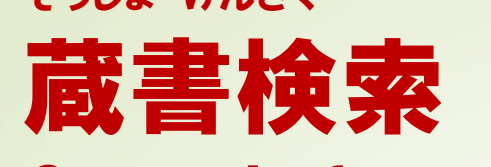

<sup>8</sup> Search for materials inside our campus <sup>ならじょしだいがく しりょう</sup> 奈良女子大学にある資料は、

OPAC (Online Public Access Catalog) で検索 You can search materials with OPAC!

| 書名・著者名・件名など 検索                                                                                                    |   |          |              |                  |                  | (C)                    | 索(OP/       | 截書検              |
|----------------------------------------------------------------------------------------------------|---|----------|--------------|------------------|------------------|------------------------|-------------|------------------|
| Ib Search Other Univ. Repository E-journals/books Discovery Search Cross Search                                                                                               |   |          |              | 検索               |                  | ‡名など                   | 蓄者名・作       | 書名·計             |
| ID Search       Other Univ.       Repository       E-journals/books       Discovery Search       Cross Search         Bosic Search       Advanced Search       I contains tag | b | English  |              |                  |                  |                        |             |                  |
| 9 Search                                                                                                    |   | 0.131    | Cross Search | Discovery Search | E-journals/books | Repository<br>ains tag | other Univ. | asic Search Adva |
|                                                                                                    |   | P Search |              |                  | 10<br>10         |                        |             |                  |

| 9<br>9<br>5<br>5<br>5<br>5<br>5<br>5<br>5<br>5<br>5<br>5<br>5<br>5<br>5<br>5<br>5<br>5<br>5<br>5 | と書検索<br>earch for Be<br>かいちらん<br>果一覧 Resu | (OPAC)<br>ooks 1<br>It List | 図書1                  |                                |
|--------------------------------------------------------------------------------------------------|-------------------------------------------|-----------------------------|----------------------|--------------------------------|
| Search Results 1-:                                                                               | 3 of about 3 📄 Print                      |                             |                      | Simple Display Details Display |
| Select All 📕 Bookmark                                                                            | Output Mail                               |                             | Published            | i year(Newst) 💙 20 Items 💙     |
| 言伯                                                                                               | Stamp is not pushed yet.                  |                             |                      |                                |
| Volumes                                                                                          | Library                                   | Location                    | Call No              | Status                         |
| Volumes                                                                                          | Library<br>その他                            | Location<br>国際交流センター        | Call No<br>810.7/113 | Status                         |

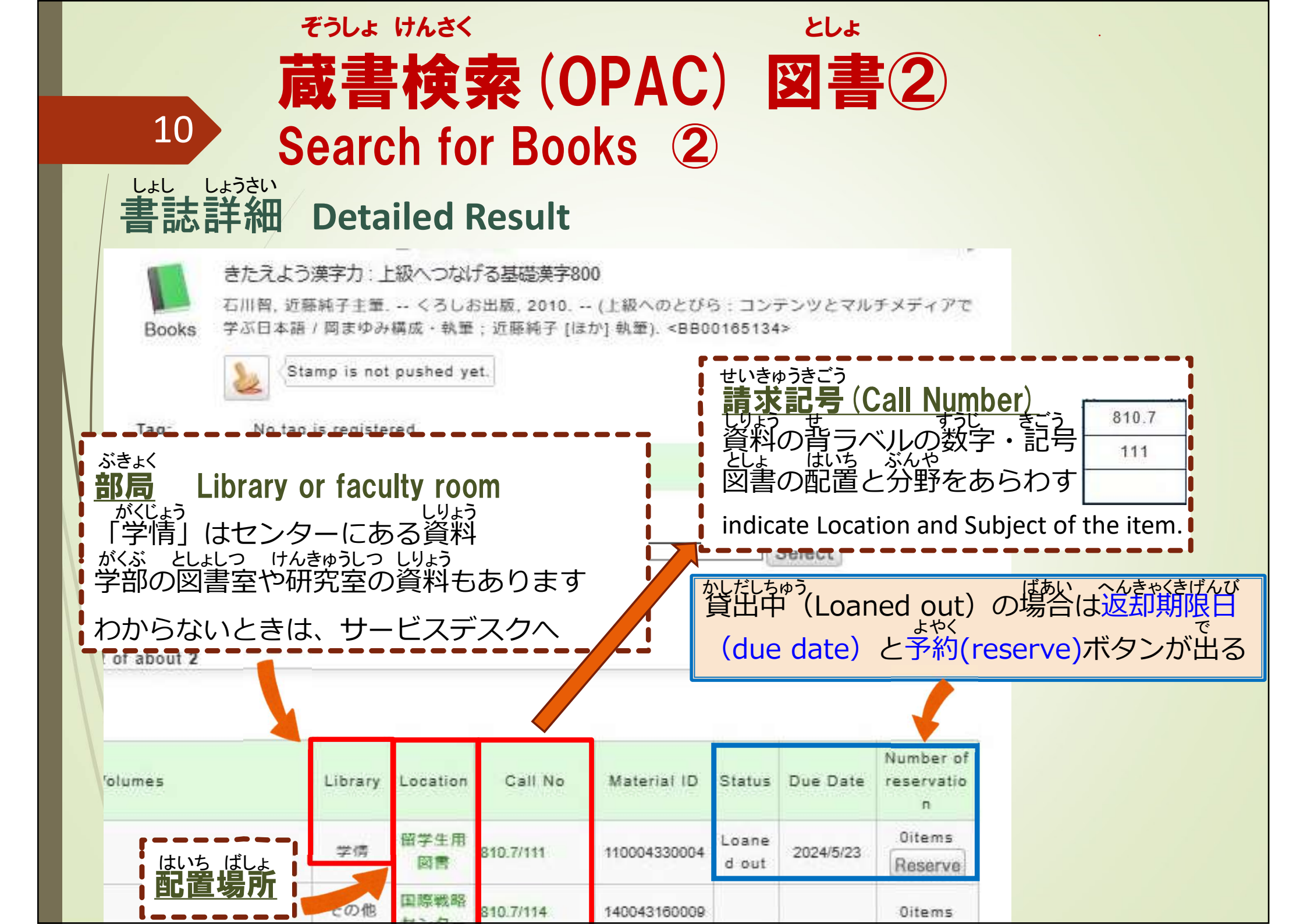

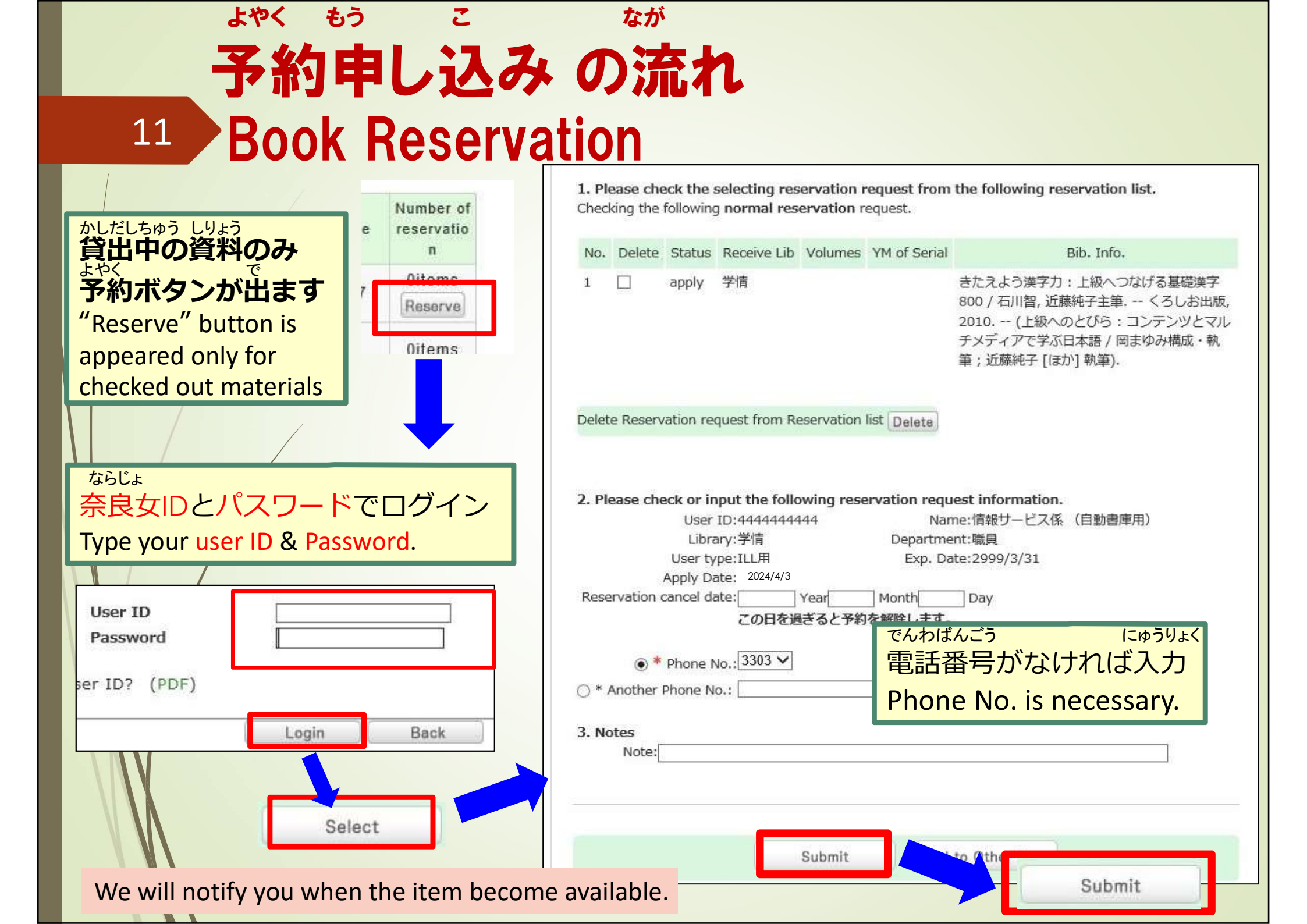

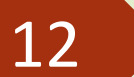

## ぞうしょ けんさく 蔵書検索(OPAC) 雑誌1 **Search for Journals**(1)

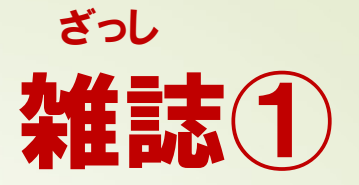

しょうさいけんさく ちょしゃめい さが 詳細検索(Advanced Search): タイトル,著者名などで探す

**Search for items by a specific search field.** 

| Bib Search                                       | Other Univ.                                                 | Repository                                                         | E-journals/books | Discovery Search     | Cross Search |   |
|--------------------------------------------------|-------------------------------------------------------------|--------------------------------------------------------------------|------------------|----------------------|--------------|---|
| Basic Search Adv<br>*Material 1<br>*Lib<br>*Loca | type: □All □B<br>rary: ☑All [<br>tion: Please sele<br>Keywo | ooks ☑ Serials<br>]学情 <del>]文</del><br>ect the holding lib<br>rd ☑ | PArti Serials€   | Check<br>その他         |              | 2 |
| AND                                              | ✓ Title                                                     | ✓ (2)                                                              | と会システム研究         | Titleを入力             |              |   |
| AND                                              | V Author                                                    | s name 🔽                                                           |                  |                      |              |   |
| AND                                              | V Publist                                                   | her 🔽                                                              |                  |                      |              |   |
| *Pu                                              | iblication year:<br>ISBN/ISSN:                              | to                                                                 | *Co              | Code:<br>untry code: | Ref.         |   |

|     | ぞう<br>                  | しょ けんさく                                                  | (ΟΡΔC                      |       | ざっし<br><b> <u> な</u>任  言</b> | ,<br><b>ま</b> つ            |                                      |
|-----|-------------------------|----------------------------------------------------------|----------------------------|-------|------------------------------|----------------------------|--------------------------------------|
|     | 13 Sea                  | arch for J                                               | ournals                    | 2     |                              |                            |                                      |
|     | Serials                 | <b>社会システム研究</b><br>北九州市立大学大学院 <mark>社</mark><br>科, 2003. | <mark>会システム研究</mark> 科 [編] | 創     | 刊[1]号 (2003.3)               | 北九州市立大学大学                  | <sup>全</sup> 院 <mark>社会システム研究</mark> |
|     |                         | Stamp is not pushed                                      | l yet.                     |       |                              |                            |                                      |
|     | Library                 | Location Call No                                         |                            |       | Volume                       | Available Years/Month<br>S | Accession status                     |
|     | 学情 和雑誌                  |                                                          | 1-2, 4                     | -17   | 2003-2019                    | Accession continuin<br>g   |                                      |
|     | かんごう<br>Volume (巻号)     |                                                          |                            |       |                              |                            | うけいれ けいぞくちゅう                         |
|     | ほしいVol. No              | 0.(巻号)がある                                                | るかどうか、                     |       | ACCESSIO                     | n continuing (5<br>あたら ごう  | 之人松祝屮):                              |
|     | 必ずcheck!                |                                                          |                            |       | これから                         | も新しい号が                     | 入ってきます                               |
|     | 4                       | Alignment so                                             | e <mark>quence o</mark>    | f Ba  | asement                      | t Stacks                   |                                      |
|     | (Back numbe             | rs of Japane                                             | se Journals                | ):J   | lapanese                     | alphabetica                | l order                              |
| さ糸  | ょう だいがく なまえ<br>己要:大学の名前 | <sub>- きかんめい</sub> おん<br>う(機関名)の50音                      | んじゅん<br>昏順                 | Insti | tutional Bu                  | lletins : by insti         | tution name                          |
| -40 | た にほんご<br>その他の日本語の      | 。<br>ざっし<br>)雑誌:タイトル                                     | <sub>おんじゅん</sub><br>の50音順  | Othe  | er Japanese                  | ·<br>e journals : by jo    | ournal title                         |

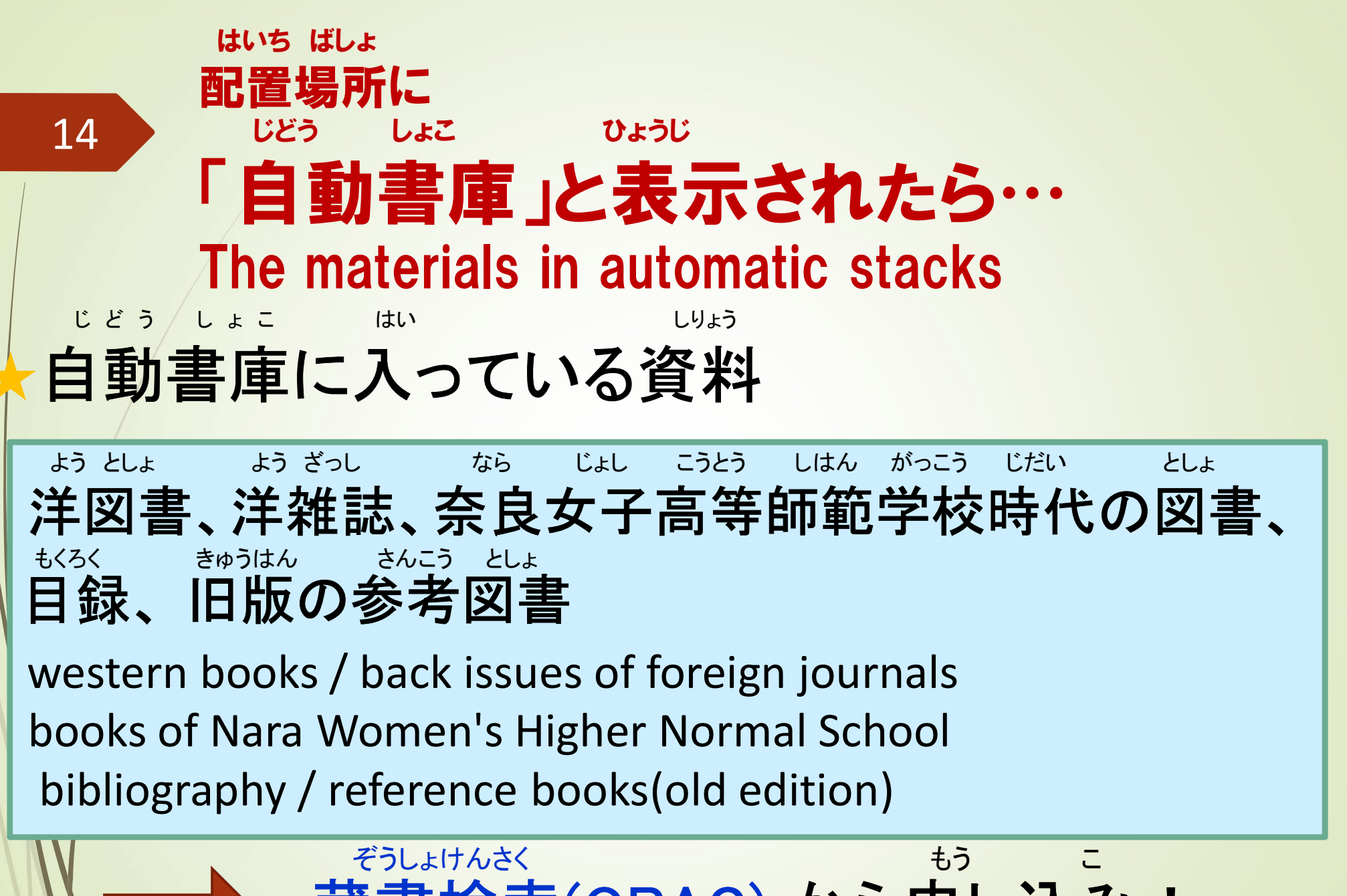

蔵書検索(OPAC)から申し込み! Apply from OPAC!

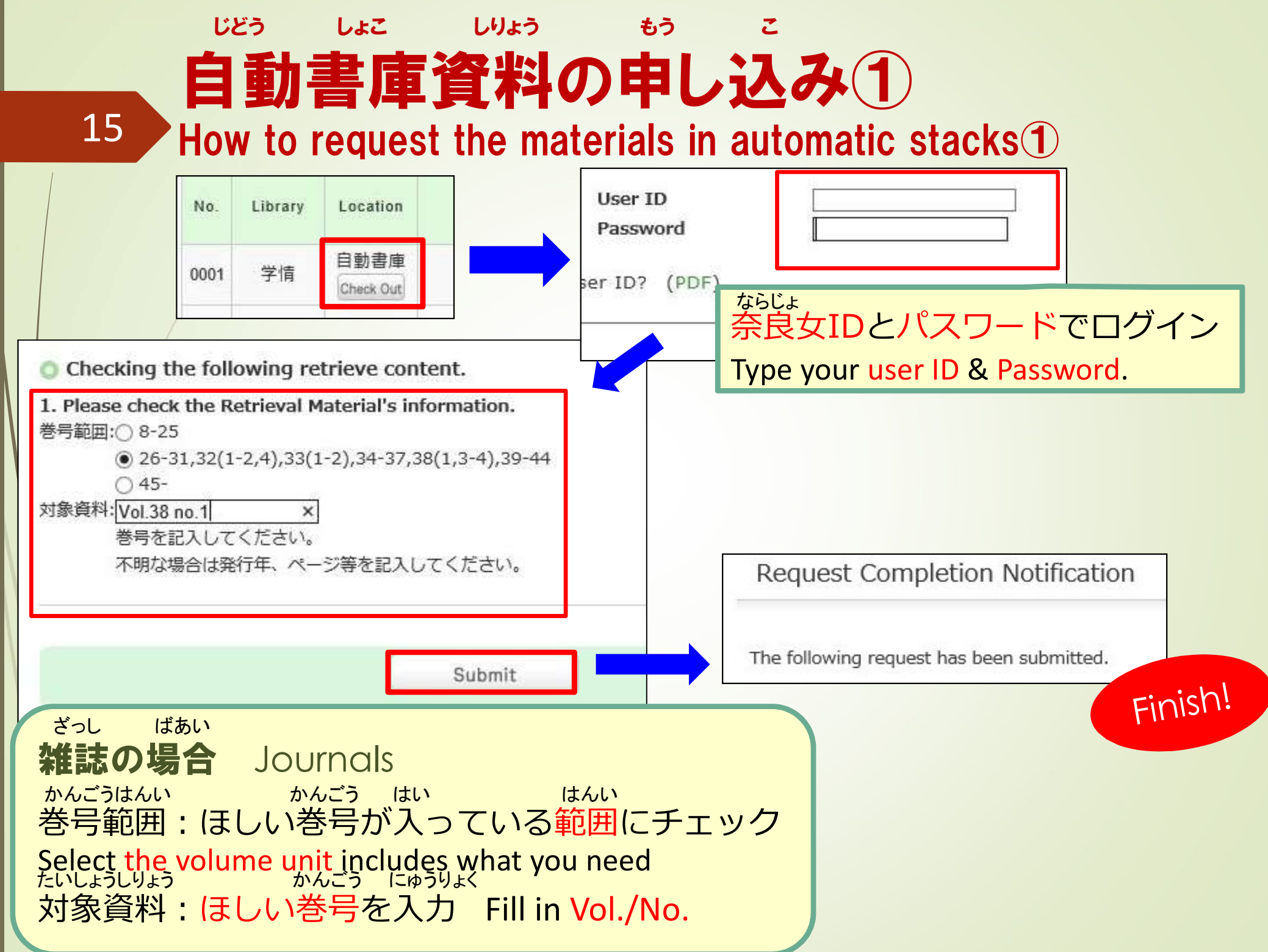

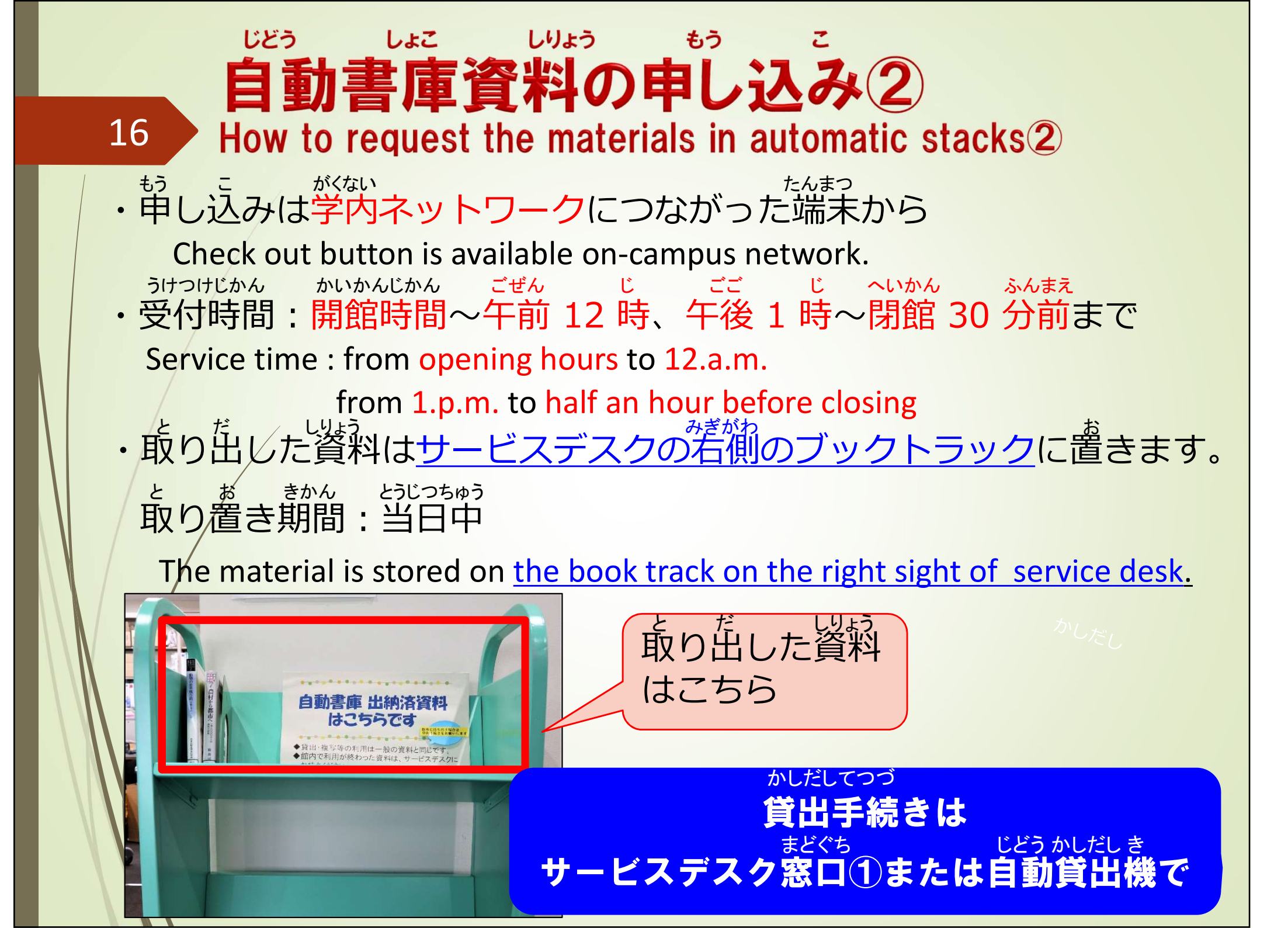

しりょう 資料の取り寄せサービスについて 17 **Ordering from other libraries** ならじょしだいがく しりょう み 奈良女子大学で資料が見つからなかったとき If you can't find the material in NWU campus. ほか としょかん しりょう 他の図書館から資料を取り寄せることができます。 You can order document copies and Books from other university library or institutions. User ID & PWD ぶんけん ふくしゃ いらい ·文献複写依頼 Inter Library Copy Request ざっしろんぶん としょ いちぶぶん 雑誌論文や図書の一部分のコピーを取り寄せる げんぶつ たいしゃく いらい ・現物貸借依頼 Inter Library Loan Request ただいがく しょぞう 他大学などが所蔵している図書を取り寄せる

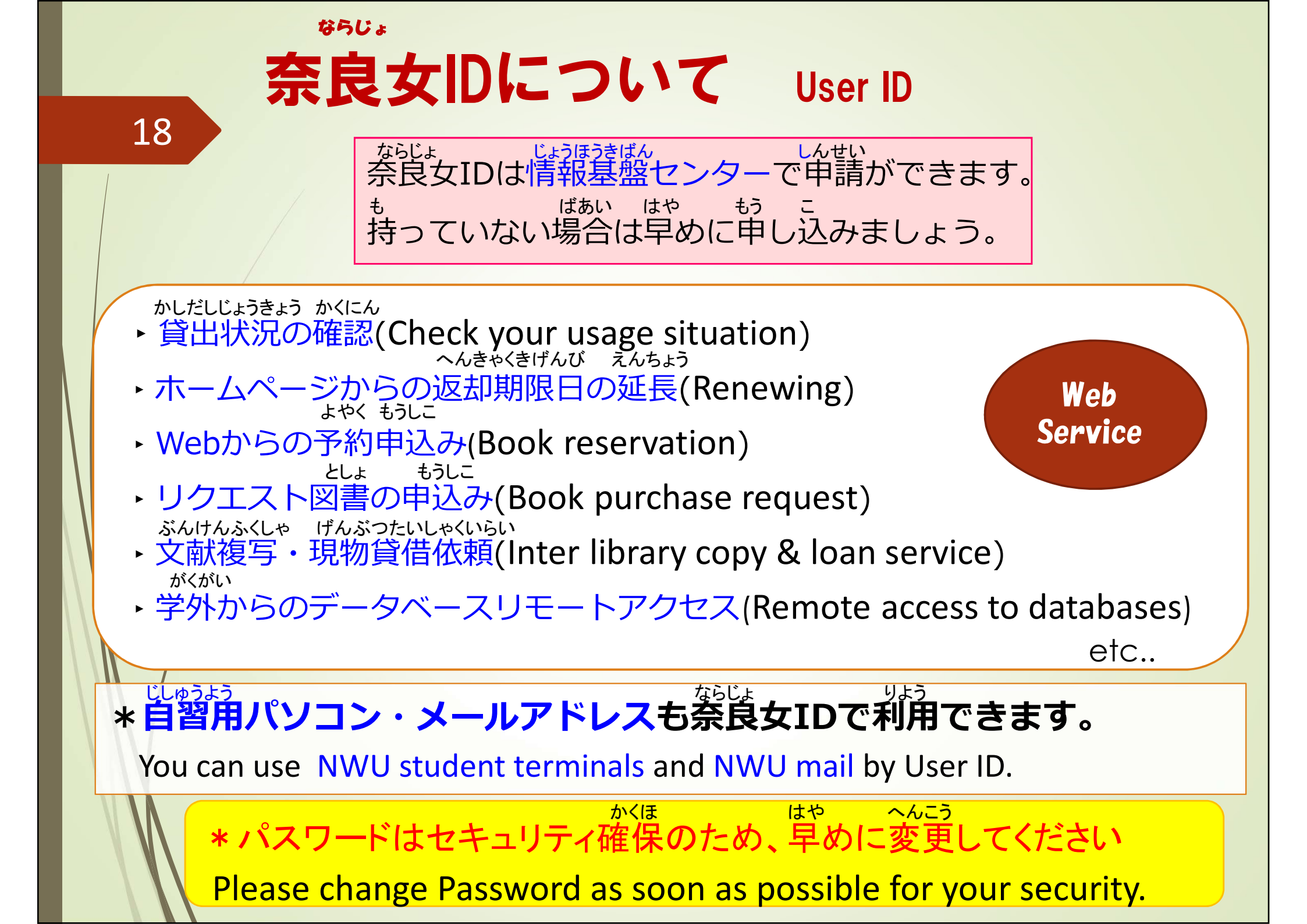

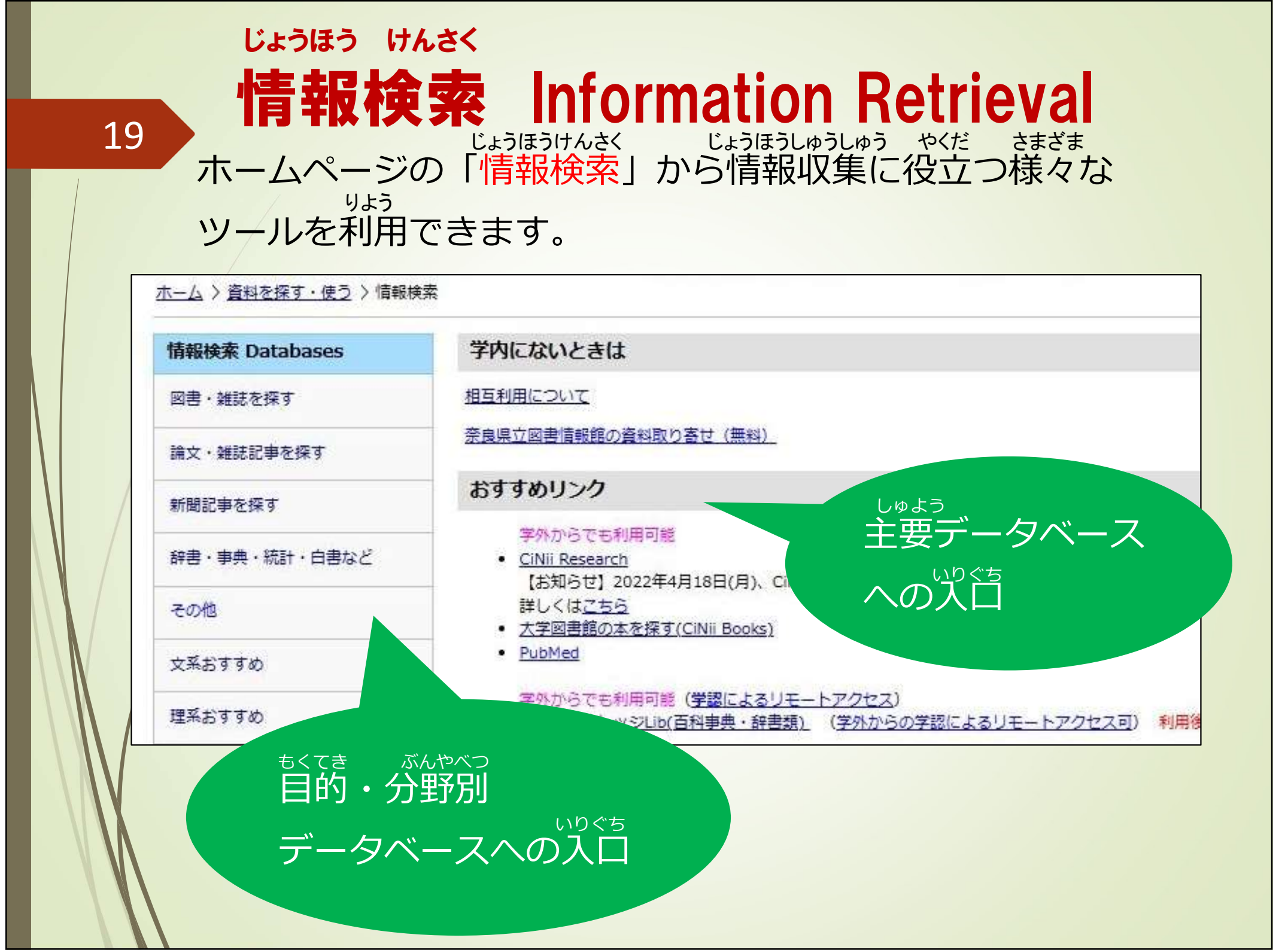

| 20                                                              | 电 Journals/e-Bo                                                                                                    | テノクク<br>oks                                                                                                    |                                                                         |
|-----------------------------------------------------------------|----------------------------------------------------------------------------------------------------|----------------------------------------------------------------------------------------------------|-------------------------------------------------------------------------|
|                                                                 | 「電子ジャーナル/e-Journal] Journal of Regional Science                                                                                                    | JOURN                                                                                                    | VAL OF REGIONAL<br>SCIENCE                                              |
|                                                                 | Vol. 37. issue 1 (1997) ([電子ジヤーナル/e-Journal] WILEY Online Library). w.<br>Serials <sb81001074></sb81001074>                                                                                                    | HOME ABOUT V                                                                                                    | CONTRIBUTE V BROWSE V                                                   |
| Collective Holdinas                                             | Functions: Bookmark Output Mail Details URL: https://opac2.lib.nara-wu.ac.jp/webopac/SB81001074 Select                                                                                                    | <b>2024 - Volume 64</b><br>2023 - Volume 63<br>2022 - Volume 62<br>2021 - Volume 61<br>2020 - Volume 60             | CECTONAL<br>CIENCE<br>COLUMNE 64, Issue<br>Pages: 273-589<br>March 2024 |
| No collective holdings ex<br>Bibliography Detail                | ist.<br>Go to the top of this page                                                                                                    | <ul> <li>2010 - 2019</li> <li>2000 - 2009</li> <li>1990 - 1999</li> <li>1980 - 1989</li> <li>1970 - 1979</li> </ul> | REGIONAL<br>SCIENCE                                                     |
| title and statemen<br>specific mal<br>Volun<br>publication<br>p | t of responsibility area [電子ジャーナル/e-Journal] Journal of Regional Science<br>terial designation code Remote<br>nes and Years of Serial Vol. 37, issue 1 (1997) -<br>n,distribution,etc.,area John Wiley & Sons, Ltd<br>arent bibliography link [電子ジャーナル/e-Journal] WILEY Online Library <sb81000001><br/>text language code English</sb81000001> | <ul> <li>1960 - 1969</li> <li>1950 - 1959</li> </ul>                                                                | Pages: 1-271<br>January 2024                                            |
| ホームペー                                                           | ・ジリンク https://onlinelibrary.wiley.com/loi/14679787                                                                                                    |                                                                                                    |                                                                         |

| でんし じゃーなる りようじょう ちゅうい                                                                                     |
|----------------------------------------------------------------------------------------------------|
| ーム 雷子ジャーナルの利用上の注音                                                                                         |
|                                                                                                    |
| Attention to using e-Journals                                                                             |
| 次のような行為は、契約で禁止されています。                                                                                     |
| いはん ばあい だいがくぜんたい りよう ていし                                                                                  |
| 違反した場合、大字全体の利用が停止されることがあります。                                                                              |
| The following actions are contractually prohibited.                                                       |
| If you violate terms of use, it may be suspended access to e-Journals                                     |
| for the entire University.                                                                                |
| ・個人の研究・教育以外を目的とした利用                                                                                       |
| Usage for purposes other than personal academic research and education                                    |
|                                                                                                    |
| ・ FPIPIのようによう クノロート C/C 調文の後表、 FFID11<br>Duplicating and redistributing of printed or downloaded articles |
|                                                                                                    |
| ・短時間での大量ダウンロード                                                                                            |
| りょう 特にソフトウェアを利用したダウンロード                                                                                   |
| Downloading a large amount of materials in a short time                                                   |
| Especially software-assisted downloading                                                                  |

22

をがる たず お気軽にお尋ねください

If you have any questions, please feel free to contact us.

## Service Desk <u><u>y</u>-<u>y</u>-<u>y</u></u> さが かた 窓口① service@cc.nara-wu.ac.jp 資料の探し方について How to Use Materials and databases パソコンや施設の予約について窓口② densi@cc.nara-wu.ac.jp How to Use PC and application for facilities じょうほうきばん **Information Technology Center** 情報基盤センター ならじょ はっこう がくない 奈良女IDの発行・学内ネットワークについて pcroom@cc.nara-wu.ac.jp About Application for User ID • on-campus network